本文目錄:

投資易登入教學:

投資易存入資金流程:

投資易提取資金流程:

證券交易教學:

碎股交易教學:

IPO 申請流程:

『投資易 CDe』乃國農證券的流動股市資訊分析及交易平台。配合原有之網上及傳統 交易系統,整合成一個全天侯證券投資資訊網。讓您無論何時何地都能輕鬆把握每個 投資良機!

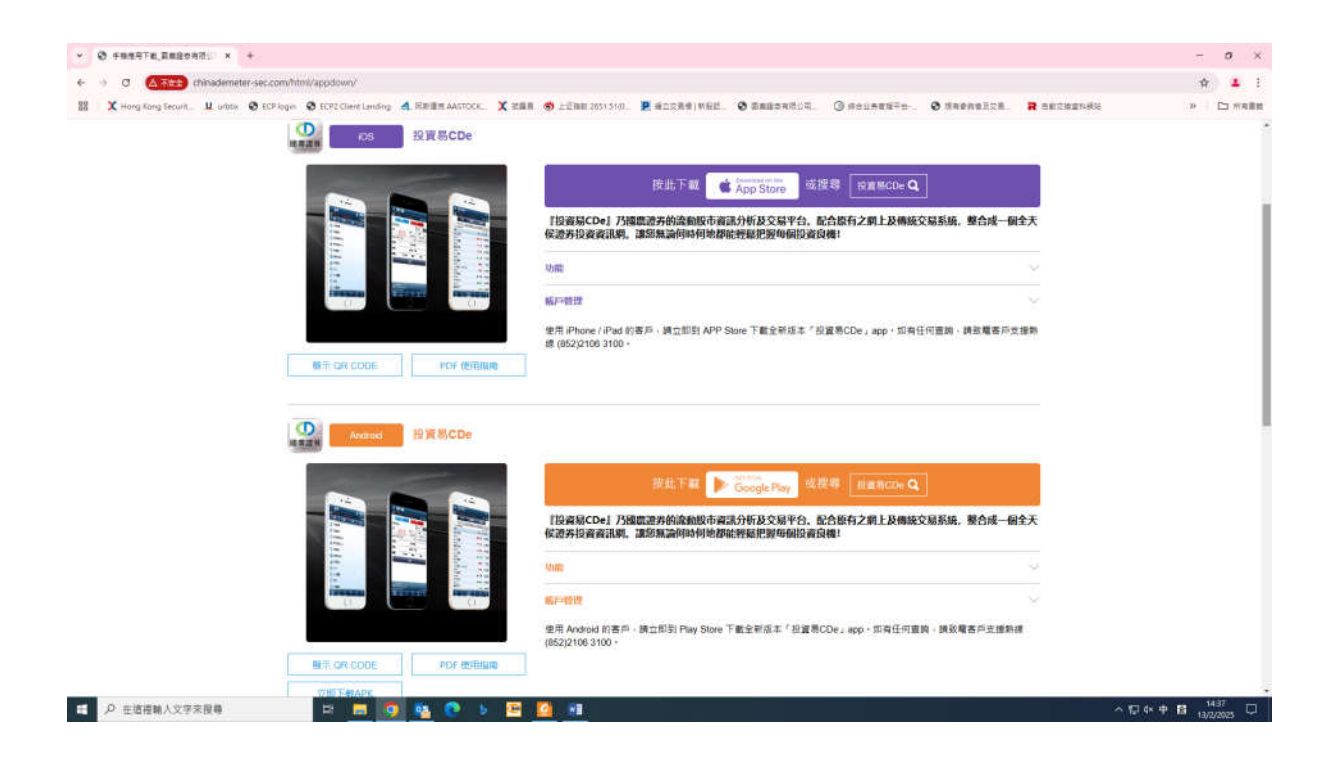

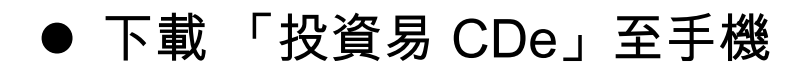

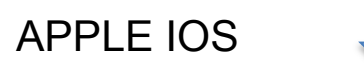

立即掃描 QR CODE

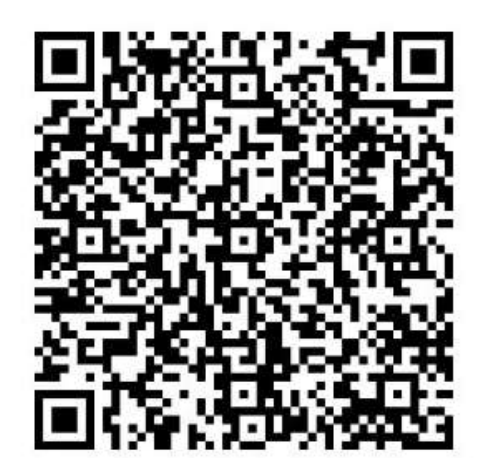

### Android 手機

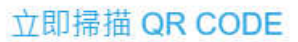

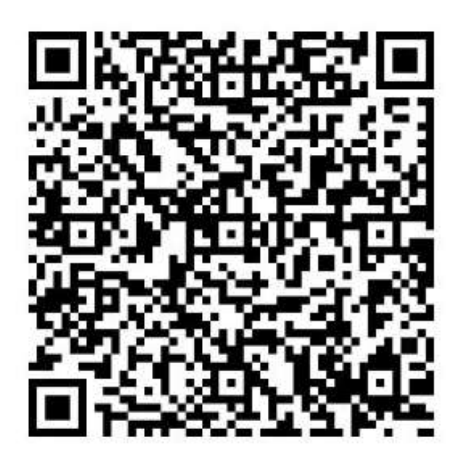

#### 投資易登入教學:

D 帳戶

帳戶 D 投資易 CDE 投資易 CDE 2 C00000000 ▲ 用戶代碼 Ø ₿ 登入密碼 Ø ✔ 儲存用戶代碼 ✔ 儲存用戶代碼 網域 HK 香港 網域 HK 香港 登入 登入 1. 輸入用戶代號和登入密 2. 點擊登入按鈕。 碼。 =Ð -Ð 000 000 (::)(::)首頁 報價 登入 市場 資訊 首頁 報價 登入 市場 資訊

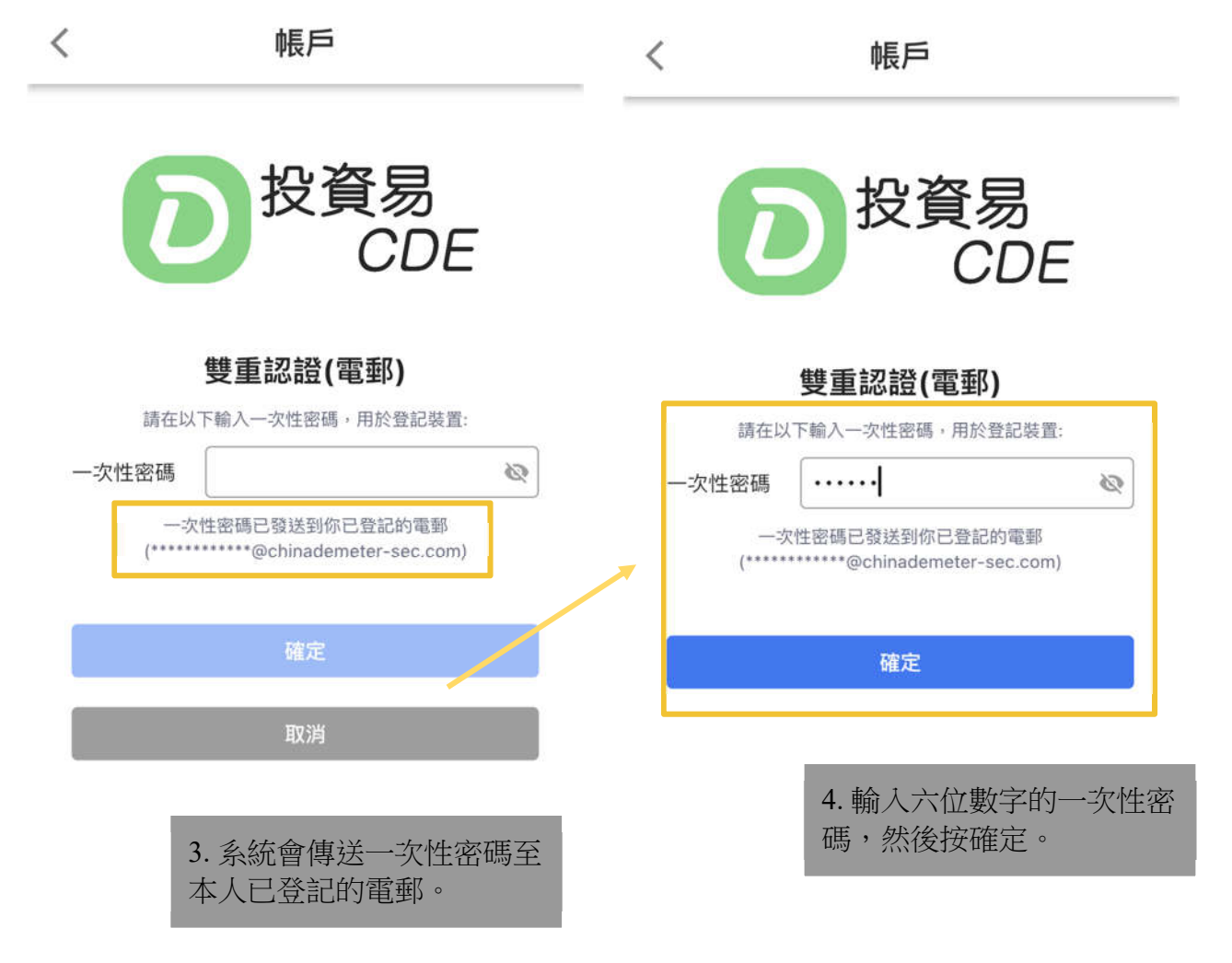

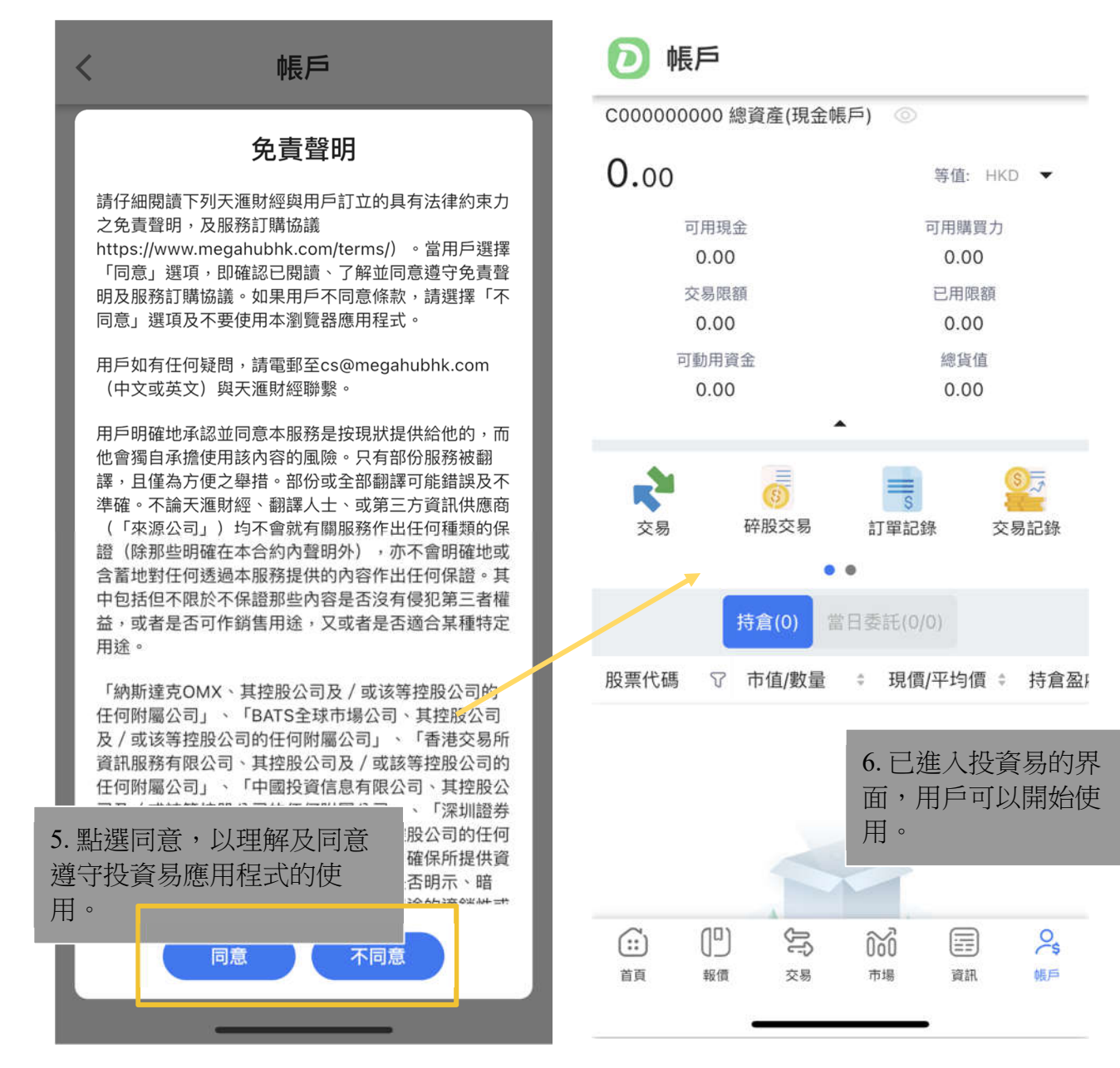

## 投資易存入資金流程:

|      | ▶ 帳戶    |              |           |          |                                                                         |                | <    | 存      | 入資金    | 金       |
|------|---------|--------------|-----------|----------|-------------------------------------------------------------------------|----------------|------|--------|--------|---------|
|      | C000000 | 000 總j       | 資產(現金帳    | 戶) ③     |                                                                         |                | 帳戶號碼 | C000   | 00000  | 00      |
|      | 0.00    |              | 等值: HKD ▼ |          | KD 🔻                                                                    | 存入金額           | нкр  | •      | 金額     |         |
|      | 可用現金    |              | 可用購買力     |          |                                                                         |                |      |        |        |         |
|      |         | 0.00         |           |          | 0.00                                                                    |                | 銀行名稱 | BOC    | 1      | •       |
|      | 3       | 交易限額<br>0.00 |           |          | 已用限額<br>0.00                                                            |                | 銀行帳號 | 012-74 | 46-000 | 009917  |
|      | 可動用資金   |              | 總貨值       |          | 備註                                                                      | 備註             |      |        |        |         |
|      |         | 0.00         |           | _        | 0.00                                                                    |                | 存款證明 | 上載     | 照片     |         |
|      |         |              |           |          | 請於工作天香港時間下午 4:00 前遞交存款指示及相關<br>存款證明到本公司交收部門。<br>在載數時間後或是在星期六、日及公開假期遞交的客 |                |      |        |        |         |
|      |         | 持            | 倉(0) 當    | 日委託(0/0) |                                                                         | 示將在隨後的一個工作天辦理。 |      |        |        |         |
|      | 股票代碼    | T 7          | 市值/數量     | ≑ 現價     | /平均價                                                                    | \$ 持倉盈)        |      | 2      | .請填    | 真寫存入金額。 |
| 1. 進 | 入帳戶     | 首頁           | ,點擊存      | 至入資金     |                                                                         |                |      |        |        |         |
|      |         |              |           |          |                                                                         |                |      |        |        |         |
|      | (;;)    | ("           | 39        | 000      |                                                                         | 25             |      |        |        |         |
|      | 首頁      | 報價           | 交易        | 市場       | 周                                                                       | 帳戶             |      | 磷      | 認通知    |         |

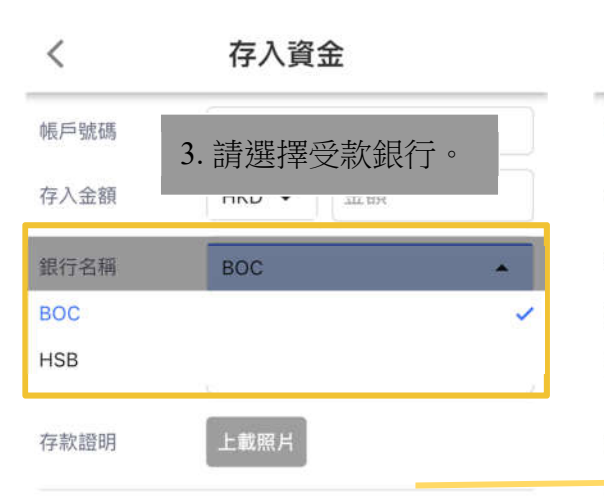

| <    | 存入資金             |         |
|------|------------------|---------|
| 帳戶號碼 | C00000000        |         |
| 存入金額 | HKD ▼ 金額         |         |
| 銀行名稱 | BOC              | •       |
| 銀行帳號 | 012-746-00009917 |         |
| 備註   | 備註               |         |
| 存款證明 | 上載照片 4.          | 上載存入資金證 |

請於工作天香港時間下午 4:00 前遞交存款指示及相關之存款證明到本公司交收部門。

在截數時間後或是在星期六、日及公眾假期遞交的客戶指 示將在隨後的一個工作天辦理。 請於工作天香港時間下午 4:00 前遞交存款: 存款證明到本公司交收部門。

在截數時間後或是在星期六、日及公眾假期遞交的客戶指 示將在隨後的一個工作天辦理。

確認通知

5. 點擊通知按鈕,通知國農收款。

確認通知

# 投資易提取資金流程:

| C00000000 總資產(現金帳戶) ③ 帳戶號碼 C00000000                                                                                                    |                |
|----------------------------------------------------------------------------------------------------|----------------|
| 0.00 等值: HKD ▼ 資金將會存入帳戶持有人的指定銀行户口                                                                                                    |                |
| 可用現金 可用購買力 提款金額<br>0.00 0.00 HKD ▼ 金額 2. 請填寫<br>額。                                                                                                    | 發提取金           |
| 交易限額         已用限額           0.00         0.00         備註           可動用資金         總貨值         結餘         HKD 0.00           0.00         0.00         可以用項金         結餘 |                |
| ★ 1000000000000000000000000000000000000                                                                                                    | 。<br>的客戶指      |
| 持倉(0)     當日委託(0/0)     3. 如需將資金不       股票代碼 S 市值/數量 * 現價/平均價 * 持倉盈/     人銀行戶口,百                                                                                      | 字入其他個<br>可在備註額 |
| 1. 進入帳戶首頁,點擊提取資<br>金。                                                                                                    |                |
|                                                                                                    |                |
|                                                                                                    |                |

| <        | 提取資金              |
|----------|-------------------|
| 帳戶號碼     | C00000000         |
| 資金將會存入帳戶 | 持有人的指定銀行户口        |
| 提款金額     |                   |
| нкр 👻 1  |                   |
| 備註       | 備註                |
| 結餘       | HKD 0.00          |
| 可用現金     | HKD 0.00          |
| 請於工      | 已收到你的提款要求         |
| 在截影示將在   | 7户指<br>確定         |
|          | 4. 點擊提取按鈕,通知國農提款。 |
|          | 確認提取              |

#### 證券交易教學:

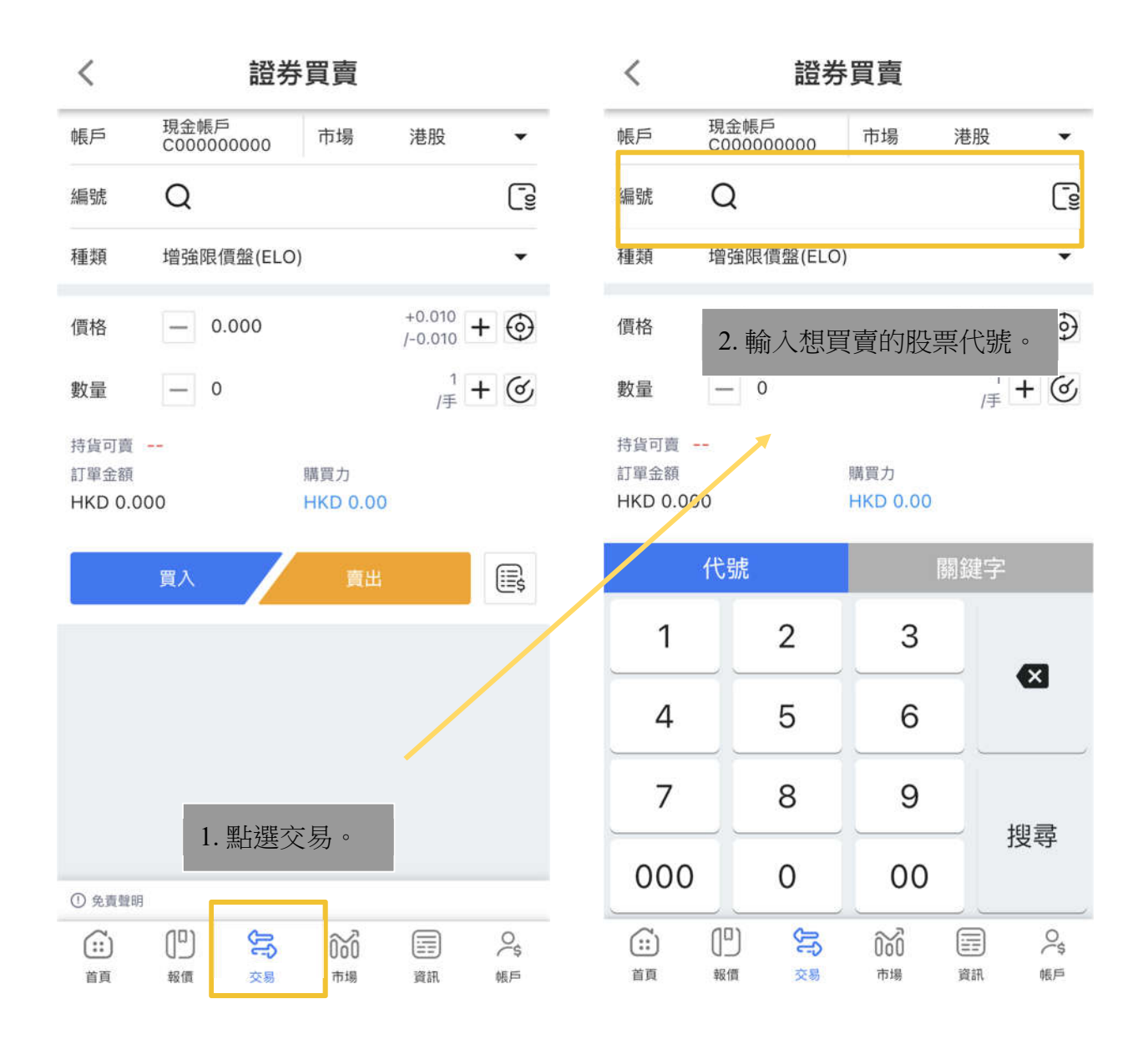

| <                            |            | 言                       | 登券   | 買賣              |           |         |
|------------------------------|------------|-------------------------|------|-----------------|-----------|---------|
| 帳戶                           | 現金<br>C000 | <sub>帳戶</sub><br>)00000 | 0    | 市場              | 港股        | •       |
| 編號                           | Q          | 00005                   | 5    |                 |           | []<br>] |
| 種類                           | 增強         | 限價盤(                    | ELO) |                 |           | •       |
| 匯豐控股                         |            |                         |      | 48.450 0.9      | 900 +1.8  | 9% õõ   |
| 價格                           | 3.         | 選擇語                     | 訂單   | 的種類。            | 2         | + @     |
| 數量                           | —          | 0                       |      |                 | 400<br>/手 | +       |
| 寺貨可賣 -<br>丁單金額<br>HKD 0.00   | 0          |                         |      | 購買力<br>HKD 0.00 |           |         |
|                              | 買入         |                         | /    | 賣出              |           |         |
| 買盤5檔                         |            |                         |      | 賣盤5檔            |           | 5       |
| 2.76%                        |            |                         |      |                 |           | 47.24%  |
| 1 48.450                     | 8          | 38.4K(                  | 11)  | 48.500          | 80        | 0(1)    |
| 2 48.400                     | 35         | 59.6K(                  | 10)  | 2 48.550        | 280.0     | K( 14)  |
| 3 48.350                     | 17         | 76.0K(                  | 7)   | 3 48.600        | 200.4     | K(28)   |
| ▲ <b>4 Q 3 O O</b><br>〕 免責聲明 | 20         | NO 11/1                 | 11)  | 19 650          | 176 0     | K( 15)  |
|                              |            |                         |      |                 |           |         |
| (iii)                        | נם         | Q                       | 3    | <u>î</u> î      |           | 0       |

| <                                     | 證刻                                  | 券買賣                   |           |                   |  |
|---------------------------------------|-------------------------------------|-----------------------|-----------|-------------------|--|
| 帳戶                                    | 現金帳戶<br>C000000000                  | 市場                    | 港股        | •                 |  |
| 編號                                    | Q 00005                             |                       |           | []<br>[]          |  |
| 種類                                    | 增強限價盤(ELC                           | 0)                    |           | -                 |  |
| 匯豐控股                                  |                                     | 48. <mark>45</mark> ( | 增強限價盤     | (ELO)             |  |
| 價格                                    | - 48.550                            |                       | 限價盤(LO)   |                   |  |
|                                       |                                     |                       | 特別限價盤     | (SLO)             |  |
| 數量                                    | - 0                                 |                       | 競價限價盤     | (ALO)             |  |
| 持貨可賣 -<br>訂單金額                        | -                                   | 購買力                   | 競價盤(AO)   |                   |  |
| HKD 0.00                              | 0                                   | нкі) о.               | 碎股盤(00)   |                   |  |
|                                       | <u>ت</u> م                          | <u> </u>              | ш         | iii;              |  |
| 買盤5檔                                  |                                     | 賣盤5                   | 5檔        | 5                 |  |
| 52.76%                                | 00 4// 11                           |                       | .00 00    | 47.24%            |  |
| 48.450                                | 250.6K( 10                          | 48.5                  | EO 280.0  | V( 1)             |  |
| 40.400                                | 176 OK ( 7                          |                       | 300 200.0 | K( 28)            |  |
| ····································· | 200 1/2/ 11                         | 1 <b>10</b> 40.0      | 176 200.4 | K( 20)            |  |
| (::)<br>首頁                            | 日         テ           報債         交易 | <b>000</b><br>市場      | 語資        | <b>○</b> \$<br>帳戶 |  |

|         | <                                       |                          | 證券             | 買賣              |                     |          | <                                |
|---------|-----------------------------------------|--------------------------|----------------|-----------------|---------------------|----------|----------------------------------|
| ,       | 帳戶                                      | 現金帳戶<br>C000000          | 0000           | 市場              | 港股                  | •        | 帳戶                               |
|         | 編號                                      | Q 00                     | 005            |                 |                     | [        | 編號                               |
| 4.<br>量 | 設定欲則<br>後,請留                            | 購入/出<br>習意該箏             | 售的價<br>筆訂單     | 寶格和數<br>金額。     | 0 +1.899            | •<br>660 | 種類<br>確定<br>通                    |
|         | 價格                                      | - 48                     | .550           |                 | +0.050<br>/-0.050 + | •        | 成户<br>方向<br>市場                   |
|         | 數量                                      | - 40                     | 0              |                 | 400<br>/手 <b>十</b>  | ୢ        | 股票<br><b>影</b> 股票<br>種類          |
|         | 持貨可賣<br>訂單金額<br>HKD 19,4                | 20.000                   |                | 購買力<br>HKD 0.00 |                     |          | 持<br>價格<br>訂<br>對<br>日<br>丁<br>單 |
| [       |                                         | 買入                       | /              | 賣出              |                     |          | L                                |
| 5.      | 然後點                                     | <b></b> 撰 冒 入            | /              | 賣盤5檔            |                     | 5        | 買盤5村                             |
| H       |                                         | ~~                       |                | 48.500          | 800                 | (1)      | 52.76%                           |
|         | 2 48.400                                | 359.6                    | K( 10)         | 2 48.550        | 280.0K              | (14)     | 2 48.4                           |
|         | 3 48.350                                | ) 176.0                  | K( 7)          | 3 48.600        | 200.4K              | (28)     | 3 48.3                           |
|         | <ul><li>18 200</li><li>① 免責聲明</li></ul> | N 000 A                  | <i>K (</i> 11) | M 19 650        | 176 QK              | ( 15)    | ● 免費費                            |
|         | (::)<br>首頁                              | [] <sup>[]</sup> ]<br>報價 | <b>人</b><br>交易 | 000<br>市場       | ()<br>資訊            | ♀ 振戶     | (::)<br>首頁                       |

| <            |                    | 證券         | 買賣           |          |            |
|--------------|--------------------|------------|--------------|----------|------------|
| 帳戶           | 現金帳戶<br>C00000     | 5<br>00000 | 市場           | 港股       | •          |
| 編號           | Q 00               | 0005       |              |          | [_0]       |
| 種類           | 营命限(               | 曹駿(FLO)    |              |          | -          |
| 確定           | 指令前複審              | - (買入)     |              |          | 2          |
| f<br>hEG     | 9虎石匪 ·             | C000       | 000000       |          | 50         |
| 方向           | :                  | 買入         | 000000       |          |            |
| 市場           | :                  | 港股         |              |          | 9          |
| 股票           | 名稱:                | 匯豐排        | 空股           |          | 100        |
| 8 股票         | 代碼:                | 5          |              |          | 5          |
| 種類           | :                  | 增強         | 長價盤 48 550   |          |            |
| 1頁恰 動量       | :                  | 400        | 48.550       |          |            |
| 訂單           | ·<br>金額:           | HKD        | 19,420.0     | 00       | _          |
|              | 取消                 |            |              | 確認       |            |
|              | 2477               |            | -            |          | <u></u> \$ |
|              |                    |            | 6. 運         | 存確認      | ,確保        |
| 買盤5相         | 當                  |            | 個言           | 1 留      | 順利担        |
| 2.76%        |                    |            |              |          | 加展生的及      |
| 48.4         | 50 88.             | 4K( 11)    | × °          |          |            |
| 2 48.4       | 00 359.            | 6K( 10)    | 48.55        | 0 280.01 | <( 14)     |
| 3 48.3       | 50 176.            | OK( 7)     | 48.60        | 0 200.41 | <( 28)     |
| <b>)</b> 免費費 | იი <b>200</b><br>明 | 111 111    | <b>10</b> 65 | 0 126 RI | (1 15)     |
| (;;)         | (D)                | JJ         | 000          |          | 0\$        |
| 首頁           | 報價                 | 交易         | 市場           | 資訊       | 帳戶         |

#### 碎股交易教學:

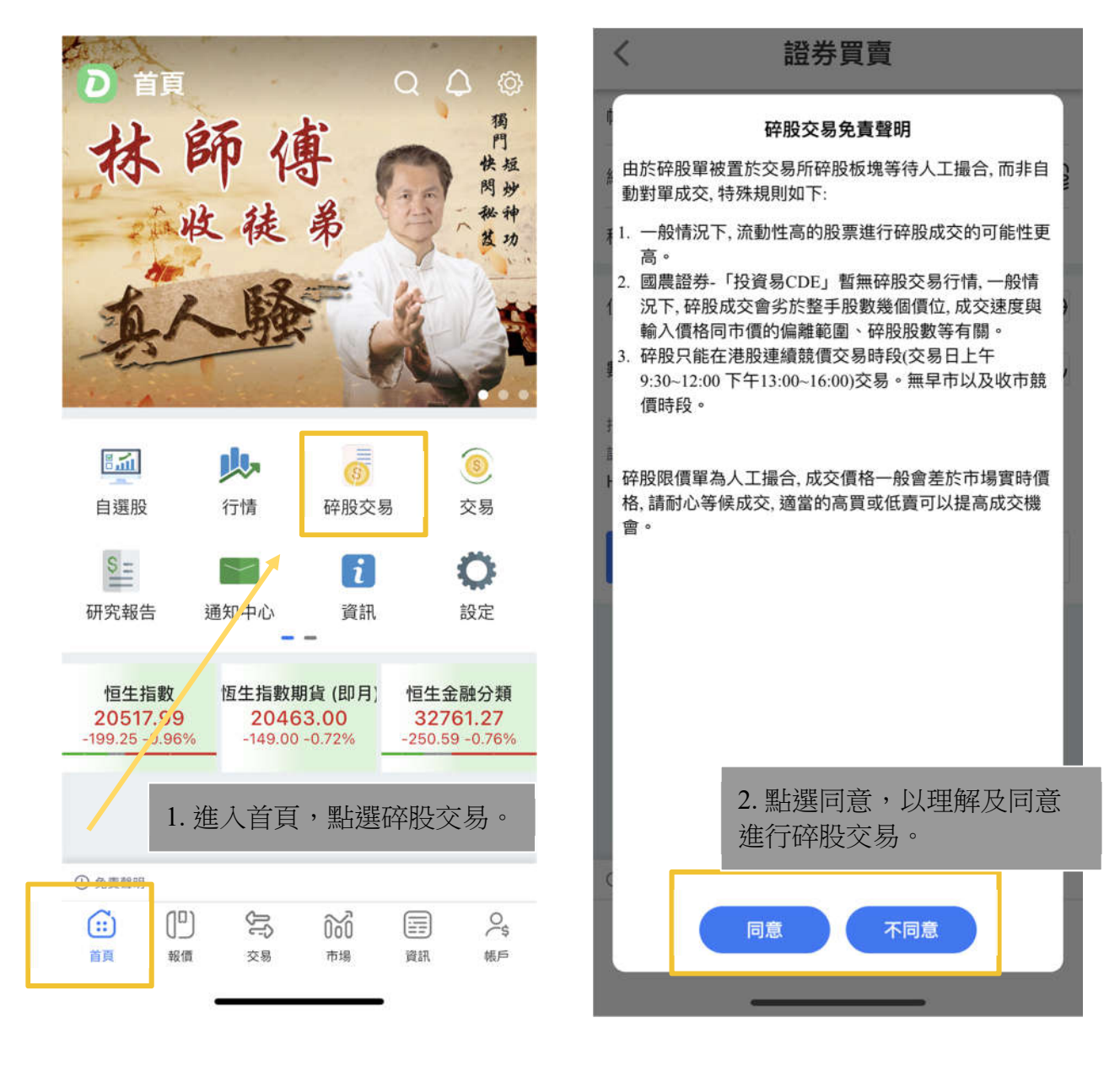

| く 證券買賣                                      |                   | く 一 一 證券買賣                                                                                                    |
|---------------------------------------------|-------------------|----------------------------------------------------------------------------------------------------|
| 45月 現金帳戶 市場 市場                              | 港股  ▼             | 帳戶 現金帳戶 市場 港股 ▼                                                                                                    |
| 編號 Q                                        |                   | 編號 Q 00700 C                                                                                                    |
| 種類 碎股盤(OO)                                  | -                 | 種類 碎股盤(OO) ▼                                                                                                    |
| 價格 — 0.000                                  | +0.010 <b>+</b> 💮 | 騰訊控股 347.000 -5.200 -1.48% 000                                                                                                    |
| 數量 3. 輸入想買賣的碎服                              | と代號及 🛇            | 價格 — 347.600 + 💮                                                                                                    |
| <sub>持貨可</sub> 選擇碎股盤。                       |                   | 數量 - 1 100 + ④                                                                                                    |
| HKD 0.000 HKD 0.0                           | 00                | 持貨可賣                                                                                                    |
| 買入 賣!                                       | <b>н</b>          | 訂單金額 購買力<br>HKD 347.600 HKD 0.00                                                                                                    |
|                                             |                   | 買入 賣出 🖳                                                                                                    |
|                                             |                   | <ul> <li>買盤5檔</li> <li>4. 設定欲購入/出售的碎股價格</li> <li>49.92%</li> <li>1 346.800</li> <li>2 346.600</li> </ul>                                                                                                    |
|                                             |                   | 3 346.400 20.4K(14) 3 347.400 11.2K(12)                                                                                                    |
| D 免責聲明                                      |                   | ① 免責聲明                                                                                                    |
| 日     テ     テ       首頁     報價     交易     市場 | 道訊 帳戶             | Image: Constraint of the state of the state of the s |

| <                          |                   | 證券買賣               |                   |                    |
|----------------------------|-------------------|--------------------|-------------------|--------------------|
| 帳戶                         | 現金帳戶<br>C00000000 | 0 市場               | 港股                | •                  |
| 編號                         | Q 00700           |                    |                   |                    |
| 種類                         | 碎股盤(00)           |                    |                   | •                  |
| 騰訊控股                       |                   | 347.000            | -5.200 -1.4       | <mark>8% õõ</mark> |
| 價格                         | - 347.6           | 00                 | +0.200<br>/-0.200 | + 🗇                |
| 數量                         | - 1               |                    | 100<br>/手         | +                  |
| 持貨可賣<br>訂單金額<br>HKD 347    | 5. 然後黑<br>出。      | 占選買入/              | 賣                 |                    |
|                            | 買入                | 賣                  | Η.                | <b>\$</b>          |
| 買盤5檔                       |                   | 賣盤5                | 檔                 | 5                  |
| 49.92%                     |                   |                    |                   | 50.08%             |
| 1 346.80                   | 00 800(           | 2) 1347.           | 000 20            | 00(2)              |
| 2 346.60                   | 00 12.4K(         | 15) 2 347.         | 200 18.1          | IK( 15)            |
| 3 346.40                   | 00 20.4K(         | 14) 3 347.         | 400 11.2          | 2K( 12)            |
| <ol> <li>① 免責聲明</li> </ol> | 10 27 8K/         | 15) <b>61</b> 2/17 | 600 17 F          | K( 11)             |
| (::)                       | [ <sup>1</sup> ]  | ₹ 000              |                   | 0\$                |
| 首頁                         | 報價 交              | 易市場                | 資訊                | 帳戶                 |

| <                          |                            | 證券                    | 買賣                 |             |               |  |  |
|----------------------------|----------------------------|-----------------------|--------------------|-------------|---------------|--|--|
| 帳戶                         | 現金帳戶<br>C0000000           | 000                   | 市場                 | 港股          | -             |  |  |
| 編號                         | Q 007                      | 00                    |                    |             | []<br>[]      |  |  |
| 種類                         | 碎股盤(00                     | วเ                    |                    |             | -             |  |  |
| 確定指<br>膳<br>帳戶號            | i令前複審 -<br>:碼::            | (買入)<br>C00           | 0000000            |             | ñ             |  |  |
| 方向:<br>作<br>市場:<br>股票名     | ;稱:                        | <u>買入</u><br>港股<br>騰訊 | 控股                 |             | Э             |  |  |
| 數 股票代                      | 數 股票代碼: 700 り              |                       |                    |             |               |  |  |
| 種親:                        | 種類: 碎股盤<br>傳換: HKD 247 600 |                       |                    |             |               |  |  |
| 初 數量:                      |                            | 1                     | 547.000            |             |               |  |  |
| 日訂單金                       | : 額:                       | HKD                   | 347 600            |             | _             |  |  |
|                            | 取消                         |                       |                    | 確認          |               |  |  |
|                            |                            |                       |                    | _           |               |  |  |
| 買盤5檔<br>42.31%             | 10 300                     | )(2)                  | 6. 再打<br>訂單述       | 安確認<br>過程順利 | ,確保整個<br>利提交。 |  |  |
| 0 347.00                   | 00 4700                    | ( 2)                  | 247 400            | 10.04       | ( 11)         |  |  |
| 2 340.8                    | 00 4700                    | ( 0)                  | <b>2</b> 347.400   | 0 10.9r     | ( 11)         |  |  |
| 3 346.6                    | JU 11.1K                   | ( 14)                 | 347.600            | J 14.5r     | ( 11)         |  |  |
| <ul> <li>○ 免責聲明</li> </ul> | <u>וח 20 דג</u>            | ( 15)                 | <b>51</b> 3/17 801 | n 21 Qk     | ( 19)         |  |  |
| (::)                       | ( <u>"</u> )               | ĴĴ                    | 000                |             | 0\$           |  |  |
| 首頁                         | 報價                         | 交易                    | 市場                 | 資訊          | 帳戶            |  |  |

## IPO 申請流程:

| D 市場                               |                       |                      | Q                             | Φ                   |
|------------------------------------|-----------------------|----------------------|-------------------------------|---------------------|
| 港股 環球指數                            | 外匯 其                  | 阴貨                   |                               | <u>-@</u>           |
| 恒生指數<br>20438.01<br>-279.23 -1.35% | 國企<br>7010<br>-110.64 | 指數<br>).54<br>-1.55% | 恒生科技<br>4171.4<br>-112.94 -2. | 指數<br> 8<br> 64%    |
| 本地指數 指數                            | <b>以</b> 成份股          | IPO<br>新股中心          | <mark>]</mark><br>大十五 ベ       | 0<br>、排行            |
| <b>○</b><br>行業 市                   | 場版塊                   | し<br>區間漲幅            | 榜沽                            | <mark>ک</mark><br>ع |
|                                    |                       | -<br>0.666           |                               | = 0                 |
| IPO新股認購                            |                       | <b>香</b><br>暫沒可認     | <mark>と</mark><br>購新股         |                     |
| 大市分析                               |                       |                      |                               |                     |
| ① 免責聲明     進       國企指数     購      | 入市場                   | ,點選                  | ፤ IPO 新                       | 股認                  |
| (]]]<br>首頁 報價                      | <b>U</b><br>∑§        | <b>000</b><br>市場     | []]]<br>資訊                    | ○<br>\$<br>帳戶       |